How to delete multiple news posts at once:

1) Click on Website Administration:

| Address Here                        |                                                         |                                       | ante                                                                                             |                               |              |                                                         |                                                                                        |
|-------------------------------------|---------------------------------------------------------|---------------------------------------|--------------------------------------------------------------------------------------------------|-------------------------------|--------------|---------------------------------------------------------|----------------------------------------------------------------------------------------|
| Home                                | About Us⊽                                               | Quick Links 🛡                         | Teacher Pages                                                                                    | Extracurricular 🗸             | Multimedia 🌱 | Website Administration                                  |                                                                                        |
|                                     |                                                         |                                       |                                                                                                  |                               | C            |                                                         |                                                                                        |
| Upo                                 | oming Events                                            | Lates                                 | t School News                                                                                    |                               |              | ASD-W N                                                 | ews                                                                                    |
| Upc<br>This is<br>all sho<br>June : | an important event<br>uld attend!<br>3, 2015 at 8:00 AM | t that You MU:<br>You can<br>Categori | t School News<br>T include a title here<br>include information here,<br>es below determine where | the news will appear on the l | iome page.   | ASD-W N 2015-2016 Call for Lett Meduznekes School for t | ews<br>Printable Calenda<br>ers of Intent for<br>ag Consolidated S<br>he 2015-2016 Sci |

## 2) Click on "Add or edit School News:

|      | Website∆dmin           |                                 |                                                                                                    |
|------|------------------------|---------------------------------|----------------------------------------------------------------------------------------------------|
|      |                        |                                 |                                                                                                    |
|      | Add this               | Click Here                      | How-to & Hints                                                                                                    |
|      | NEWS 72                | Add or edit SCHOOL<br>NEWS      | Hint: You can also post news directly using Micros<br>zzz-school-News@nbed.net<br>(include the term "from email" in subject line) |
|      |                        | Add or edit a<br>CALENDAR Event | Hint: Double Click on the calendar date and "Add"                                                                                 |
| 3) C | lick on "Manage posts: |                                 |                                                                                                    |
| -    | 100                    |                                 |                                                                                                    |

| 200      |                   |                                                                    |                            |                   |              |                                      |                                                                     |
|----------|-------------------|--------------------------------------------------------------------|----------------------------|-------------------|--------------|--------------------------------------|---------------------------------------------------------------------|
| Home     | About Us 🔻        | Quick Links 🔻                                                      | Teacher Pages              | Extracurricular ⊽ | Multimedia 🔻 | Website Administration               |                                                                     |
| Jun<br>1 | ne<br>0<br>sdfsad | 534211<br>rmel.desjardins c<br>If<br>If<br>I a 0 Comment(:<br>1234 | on 6/10/2015 2:24 PM<br>s) |                   |              | Blo<br>Cr<br>Ma<br>Ma<br>La<br>to po | g Tools<br>mage a post<br>mage comments<br>unch blog program<br>ost |

4) Place checkmarks along the left hand side on any of the posts you would like to delete:

|              | _                                 |                   |                   |
|--------------|-----------------------------------|-------------------|-------------------|
|              | ✓ Title                           | Created By        | Published         |
| $\square$    | ✓ 34584211 EL NEW                 | carmel.desjardins | 6/10/2015 2:24 PM |
|              | ✓ 234284 ₩ NEW                    | carmel.desjardins | 6/10/2015 2:24 PM |
|              | Sdfasdf 🖾 NEW                     | carmel.desjardins | 6/10/2015 2:24 PM |
| $\mathbf{n}$ | You MUST include a title here 🛚 🕬 | carmel.desjardins | 6/10/2015 1:39 PM |
|              | GAdd new item                     |                   |                   |
|              |                                   |                   |                   |

## 5) Then click on "DELETE ITEM" in top ribbon:

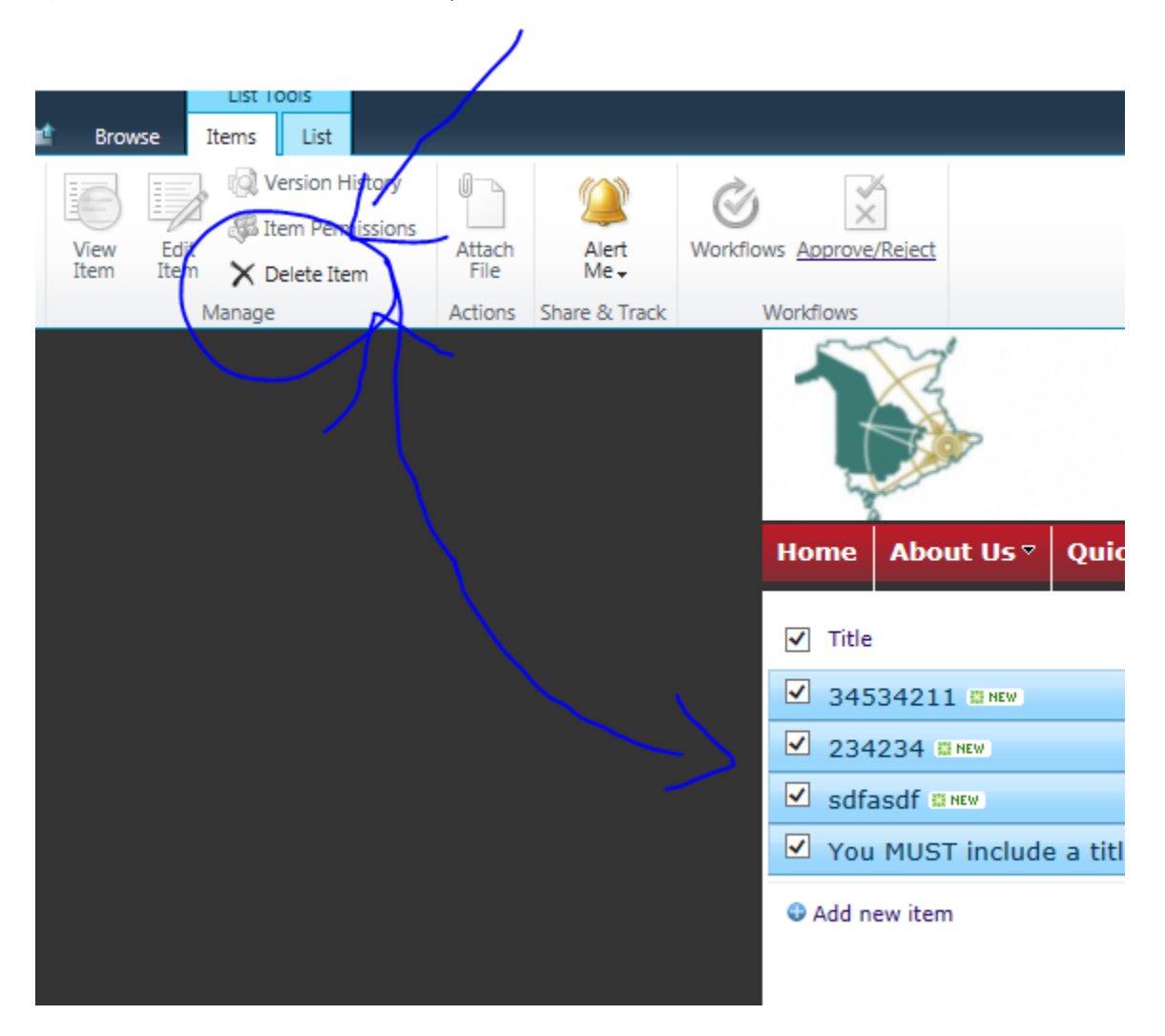